|        |                   | User Ma |
|--------|-------------------|---------|
| MIDASI | JINK 在 IAR 下仿真调试报 | 告       |
|        |                   |         |
| Author | Neil Zhao         |         |

# **Revision History**

| Date       | <b>Revision History</b> | Reviser   |
|------------|-------------------------|-----------|
| 2009-07-07 | Rev. V1.0               | Neil Zhao |
|            |                         |           |
|            |                         |           |
|            |                         |           |

Abbreviation

## **Table of Contents**

| MIDASLINK 在 IAR 下仿真调试报告 |   |
|-------------------------|---|
| 实验目的                    |   |
| 实验仪器                    | 2 |
| <u>实验</u> 步骤            | 2 |
|                         |   |

### MIDASLINK 在 IAR 下仿真调试报告

#### 实验目的

完成 MIDASJLINK 仿真器在 IAR 编译环境下的调试报告,方便客户开发利用。

#### 实验仪器

硬件: EVAL-ADuC7060, MIDASJLINK 仿真器 软件: IAR V5.11

#### 实验步骤

MIDASLINK 在 IAR 下可以用 J-Link 进行调试,也可以用 RDI 进行调试,下面将会分别介绍。

1. IAR 的安装

首先安装 ADuC7060 评估软件, 然后修改其目录 C:\ADuC706xV1.1\为C:\ADuC706xV1.0\。对IAR 的安装,可以选择在装 ADuC7060 评估软件的同时安装,也可以在安装完 ADuC7060 评估软件后单独安装,这里选择单独安装介绍。安装完毕 ADuC7060 评估软件后,在 C:\ADuC706xV1.0\IAR 中找到 EWARM-KS-CD-511 程序压缩包,双击打开,解压后会看到如图 1 所示界面。

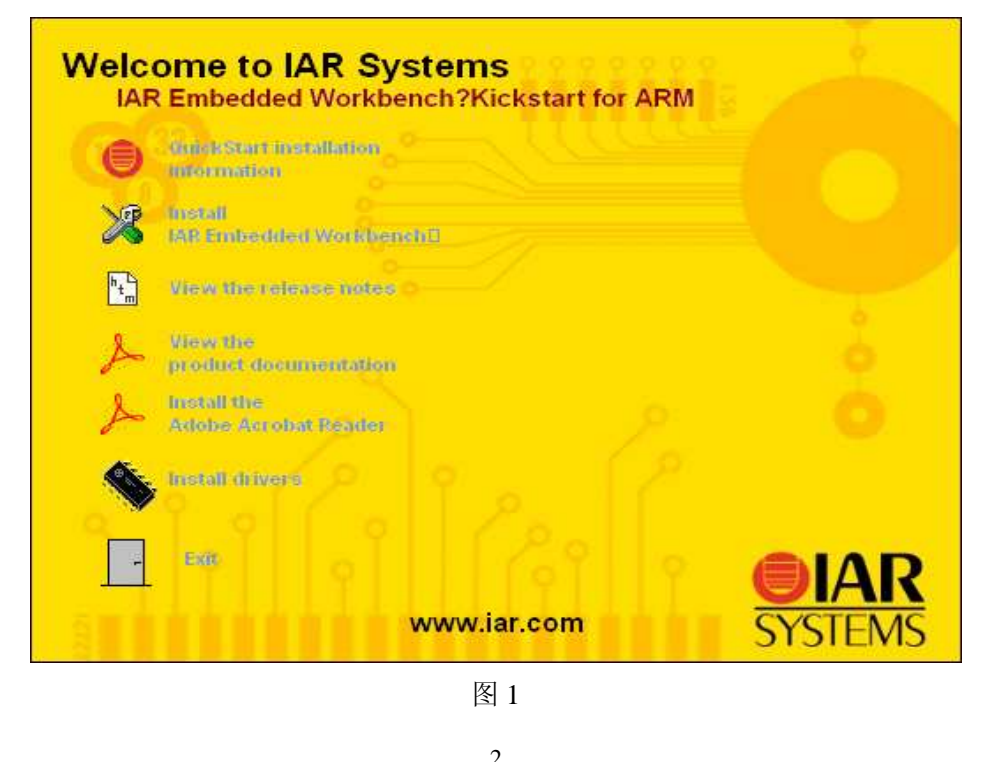

点击图 1 中的第二个按钮: Instsll IAR Embedded Workbench, 进入图 2 所示界面。

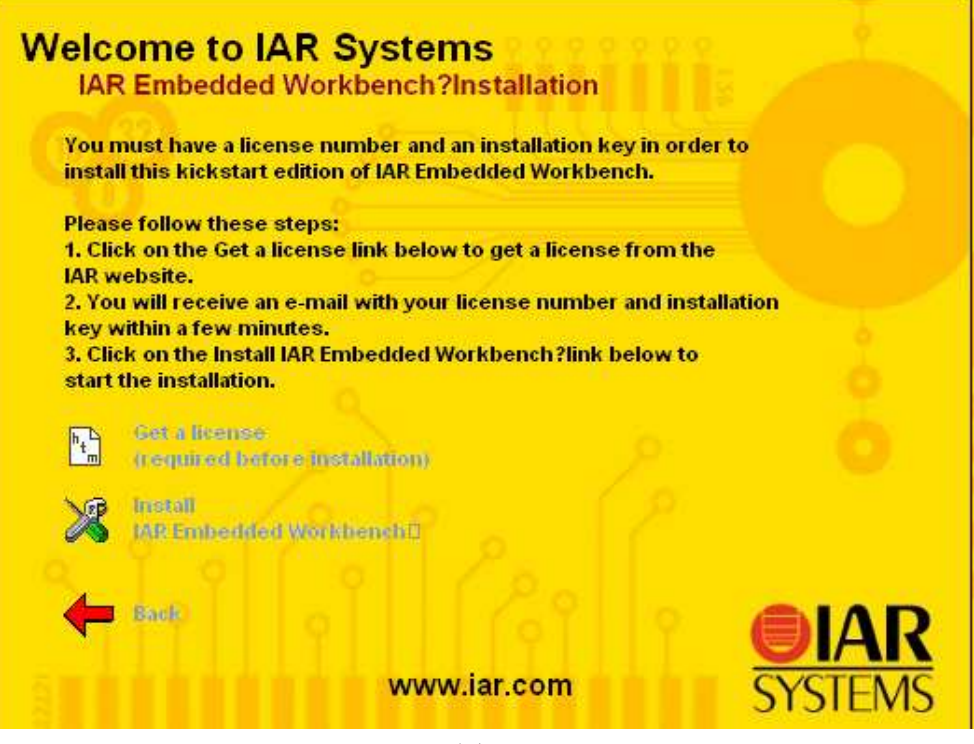

图 2

点击图 2 中的 Get a license, 会自动连接到 IAR 公司网站,填完信息后,会得到一个 license。 网站地址为 <u>http://www.iar.com/Register/?tag=EWARM-KS32-pehx&version=5.11</u>。这样就可以 选择第二项进行安装了。我们这里安装的版本是 5.11,下面的各种配置都是在该版本下进行。 2. IAR 工程的建立

双击 IAR 图标,运行程序,在弹出的对话框中选择 Create new project 选项,随后根据 不同的情况选择相应的语言(asm、C++、C)。注意,只有点击各种语言前的+,展开各个 项,选中其中的 main, OK 项才可以点击建立新的项目。这里点击 C 后的 main 建立一个新 的项目。然后在弹出的对话框中选择要保存的 project 的地址和键入相应的 project 名,点击 保存,生成一个 ewp 文件,即为 project 文件。进入界面后,点击 File 菜单,在下拉项中选 择 Save Workspace,在弹出的框中选择要保存的地址并键入一个 Workspace 名,点击保存, 生成一个 eww 文件,即为 Workspace 文件。这样一个项目及其 Workspace 即建立起来,可 以在 main.c 中编写程序,也可以加入其它的文件,进行编译、连接、生成执行文件以及进 行调试。

3. IAR 的配置

IAR 的配置分为工程配置和编译环境等其它配置,工程配置主要在 Project->Options 中,编译环境配置主要在 Tools->Options 中。如果编译环境没配置正确或者不符合个人习惯的话,使用起来就会比较麻烦。点击 Tools->Options 就会弹出一个对话框来,如图 3 所示。

| IDE Options                                                                                                    |                                                                                                    | ×                                                                                                    |
|----------------------------------------------------------------------------------------------------|----------------------------------------------------------------------------------------------------|----------------------------------------------------------------------------------------------------|
| Common Fonts<br>Key Bindings<br>Language<br>ECILOR<br>Messages<br>Project<br>Source Code Control<br>Debugger<br>Stack | Iab size:     8       Indent size:     2       Tab Key Function:     ○       ○ Insert tab     ○       ○ Indent with spaces       EOL characters:     PC       I Show right margin     ○       ○ Printing edge     ○       ○ Columns:     80 | <ul> <li>Syntax highlighting</li> <li>Auto indent<br/>Jonfigure</li> <li>Show line numbers</li> <li>Scan for changed files</li> <li>Show hookmarks</li> <li>Enable yirtual space</li> <li>Remove trailing blanks</li> </ul> |
|                                                                                                    |                                                                                                    | 确定         取消         应用 (A)         帮助                                                                                                    |

点击 Editor 选项卡,可以看到右边有很多选项,这些选项关系到使用的习惯和便捷性。 Tab size 表示 tab 的字符宽度,默认值为 8; Indent size 表示缩进的字符宽度,默认为 2; Tab key function 指的是按下 tab 键所起到的作用,第一个表示插入制表符,第二个表示插入空格, 一般选择插入空格(insert with space)这个选项。

工程设定非常重要,如果没有设置好,有可能编译不通过或者出错。我们开始选择 empty project 模版的时候,配置都是默认的,但是有些关键配置还是需要手动配置的,这里列举了几个关键选项的配置。点击 Project 菜单,进入 Options 选项, IAR EWARM 允许为工作区中的任何一级目录和文件单独设置选项,但是用户必须首先为整个项目设置通用的选项General Options。点击 General Options 选项,选中 Target 选项卡,在 Processor Variant 区域中选中 device,如果和所用的处理器不同,则点击后面器件选择按钮进行选择即可,如图 4 所示。

| Category:                                                                                           |                                                                                                    |
|----------------------------------------------------------------------------------------------------|----------------------------------------------------------------------------------------------------|
| General Options<br>C/C++ Compiler<br>Assembler<br>Output Converter<br>Custom Build<br>Build Actions | Target     Output     Library Configuration     Library Options     MISRA C       Processor variant |
| Linker<br>Debugger<br>Simulator<br>Angel<br>GDB Server                                              | Endian mode     EPU                                                                                 |
| IAR ROM-monitor<br>J-Link/J-Trace<br>LMI FTDI<br>Macraigor<br>RDI<br>Third-Party Driver             | Big     G BE <u>32     C BEB </u>                                                                   |
|                                                                                                    | OK Cance                                                                                            |

China Application Support Team Toll-free number: 800-810-1742 Toll-free fax: 800-810-1747 Email: china.support@analog.com

点击 C/C++ Complier, 在 Output 选项卡中, 勾选 Generate Debug Information, 如图 5 所示。

| Options for node "TE                                                                                                    | ST IAR"   |
|----------------------------------------------------------------------------------------------------|-----------|
| Options for node "TE<br>Category:<br>General Options<br>C/C++ Compiler<br>Assembler<br>Output Converter<br>Custom Build<br>Build Actions<br>Linker<br>Debugger<br>Simulator<br>Angel<br>GDB Server<br>IAR ROM-monitor<br>J-Link/J-Trace<br>LMI FTDI | ST IAR"   |
| Macraigor<br>RDI<br>Third-Party Driver                                                                                                    | OK Cancel |

图 5

点击 Linker,选择 Config,在 Linker configuration file 区域中勾选 Override Default,并输入 \$TOOLKIT\_DIR\$\examples\AnalogDevices\SupportFiles\ADuC7060\_FLASH\_Standalone.icf, 如图 6 所示。

| Options for node "T                                                                                                    | EST IAR"                                                                                                    |
|----------------------------------------------------------------------------------------------------|----------------------------------------------------------------------------------------------------|
| Category:<br>General Options<br>C/C++ Compiler<br>Assembler<br>Output Converter<br>Custom Build<br>Build Actions<br>Linker<br>Debugger<br>Simulator<br>Angel<br>GDB Server<br>IAR ROM-monitor<br>J-Link/J-Trace<br>LMI FTDI<br>Macraigor<br>RDI<br>Third-Party Driver | Factory Settings         Config       Library       Input       Output       List       #define       Diagnostics       Che • •         Unker       Governide       Gevernide       Gevernide |
|                                                                                                    | OK Cancel                                                                                                    |

图 6

或者选择添加 ADuC7060\_FLASH\_Standalone.icf, 其路径如图 7 所示。

5

-----

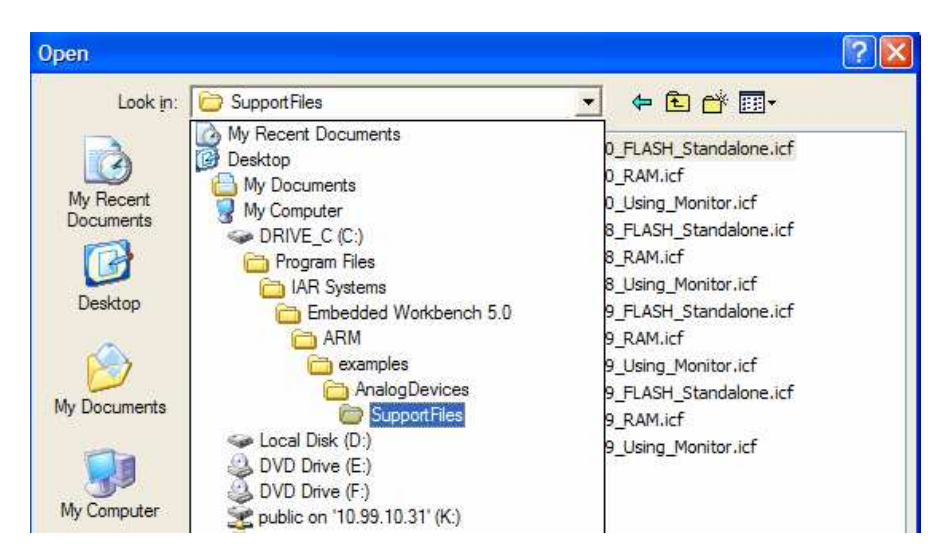

图 7

点击 Debugger 选项,选择 Setup,在 Driver 下拉框中为调试工具,如果采用 J-Link 进行调试,则要选择 J-link/J-Trace,并勾选 Run to,下面填入 main 表示调试从 main 函数开始,如 图 8 所示。

图 8

而后选择 Download, 勾选 Verify download 和 Use flash loader(s), 如图 9 所示。

6

| Options for node "TE                                                                                                    | ST IAR"                                                                                                    | X |
|----------------------------------------------------------------------------------------------------|----------------------------------------------------------------------------------------------------|---|
| Category:<br>General Options<br>C/C++ Compiler<br>Assembler<br>Output Converter<br>Custom Build<br>Build Actions<br>Linker<br><b>Debugger</b><br>Simulator<br>Angel<br>GDB Server<br>IAR ROM-monitor<br>J-Link/J-Trace<br>LMI FTDI<br>Macraigor<br>RDI<br>Third-Party Driver | Factory Settings         Setup       Download         Attach to program         ✓ Yenfy download         Suppress download         ✓ Use flash loader(s)        (default),         Edit |   |
|                                                                                                    | OK Cancel                                                                                                    |   |

在 Debugger 下面的几项中,只有在图 8 所示的 Driver 下拉框中选中的 J-link/J-Trace 项可以 配置,其它的为灰色,不能配置,如图 10 所示。这里 J-link/J-Trace 可以配置,但采用默认 配置即可,如图 11 所示。

| ategory:           |                              | Factory Settings                  |
|--------------------|------------------------------|-----------------------------------|
| eneral Options     |                              |                                   |
| C/C++ Compiler     | RDI                          |                                   |
| Assembler          | Manufactures BDL dives       |                                   |
| Output Converter   | Manuracturer RDI driver      |                                   |
| Custom Build       | Browse to your RDI driver    |                                   |
| Build Actions      |                              | - Note                            |
| Linker             | Allow hardware reset         | Use the BDI menu to specify       |
| Debugger           |                              | additional driver settings. (This |
| Simulator          |                              | menu is available after the RDI   |
| GDB Server         | L EIM trace                  | driver has been located)          |
| TAR ROM-monitor    |                              | Catch exceptions                  |
| 1-Link/1-Trace     |                              | □ Reset □ Data □ FI0              |
| LMI FTDI           |                              |                                   |
| Macraigor          |                              |                                   |
| RDI                | Log RDI communication        |                                   |
| Third-Party Driver | \$TOOLKIT_DIR\$\cspycomm.log |                                   |
|                    |                              |                                   |
|                    |                              |                                   |
|                    |                              |                                   |
|                    |                              | OK Conset                         |
|                    |                              |                                   |

图 10

China Application Support Team Toll-free number: 800-810-1742 Toll-free fax: 800-810-1747 Email: china.support@analog.com

\_ \_ \_ \_ \_

-----

| General Options<br>C/C++ Compiler<br>Assembler<br>Output Converter<br>Custom Build<br>Build Actions<br>Linker<br>Debugger<br>Simulator<br>Angel<br>GDB Server<br>IAR ROM-monitor<br>J-Link/J-Trace<br>LMI FTDI<br>Macraigor<br>RDI | Setup Connection<br>Reset<br>Software<br>JTAG/SWD speed<br>Auto<br>Initial 32<br>C Exed 32<br>C Adaptive | Breakpoints | Catch excepti<br><u>R</u> eset I<br><u>Undef</u><br><u>S</u> WI<br><u>D</u> ata<br><u>P</u> refetch | Facto | ry Settings |
|----------------------------------------------------------------------------------------------------|----------------------------------------------------------------------------------------------------|-------------|----------------------------------------------------------------------------------------------------|-------|-------------|
| Angel<br>GDB Server<br>IAR ROM-monitor<br>J-Link/J-Trace<br>LMI FTDI<br>Macraigor<br>RDI<br>Third-Party Driver                                                                                                    | C <u>E</u> xed 32<br>C <u>A</u> daptive                                                                  | kHz         | ☐ <u>S</u> WI<br>☐ <u>D</u> ata<br>☐ <u>P</u> refetch                                               |       |             |

如果采用 RDI 进行调试,则要选择 RDI,并勾选 Run to,下面填入 main 表示调试从 main 函数开始,如图 12 所示。

| Options for node "TE                                                                                                    | ST IAR"                                                                                                    |                  | × |
|----------------------------------------------------------------------------------------------------|----------------------------------------------------------------------------------------------------|------------------|---|
| Category:<br>General Options<br>C/C++ Compiler<br>Assembler<br>Output Converter<br>Custom Build<br>Build Actions<br>Linker<br>Debugger<br>Simulator<br>Angel<br>GDB Server<br>IAR ROM-monitor<br>J-Link/J-Trace<br>LMI FTDI<br>Macraigor<br>RDI<br>Third-Party Driver | Setup       Download       Extra Options       Plugins         Driver       ✓       Run to         RDI       ✓       main         Setup macros       ✓       Use macro file | Factory Settings |   |
|                                                                                                    | ΟΚ                                                                                                    | Cancel           |   |

图 12

而后选择 Download, 勾选 Verify download, 如图 13 所示。

8

\_ \_ \_ \_ \_ \_ \_ \_ \_ \_ \_ \_ \_

-----

| Options for node "TE                                                                                                    | ST IAR"                                                                                                    | X                |
|----------------------------------------------------------------------------------------------------|----------------------------------------------------------------------------------------------------|------------------|
| Category:<br>General Options<br>C/C++ Compiler<br>Assembler<br>Output Converter<br>Custom Build<br>Build Actions<br>Linker<br>Debugger<br>Simulator<br>Angel<br>GDB Server<br>IAR ROM-monitor<br>J-Link/J-Trace<br>LMI FTDI<br>Macraigor<br>RDI<br>Third-Party Driver | Setup       Download       Extra Options       Plugins         Attach to program         Verify download         Suppress download         Use flash loader(s) | Factory Settings |
| ,                                                                                                    | OK                                                                                                    | Cancel           |

在 Debugger 下面的几项中,只有在图 12 所示的 Driver 下拉框中选中的 RDI 可以配置,其它的为灰色,不能配置,如图 14 所示。

| Options for node "TE                                                                                                    | ST IAR"                                                                                                    |                  |
|----------------------------------------------------------------------------------------------------|----------------------------------------------------------------------------------------------------|------------------|
| Category:<br>General Options<br>C/C++ Compiler<br>Assembler<br>Output Converter<br>Custom Build<br>Build Actions<br>Linker<br>Debugger<br>Simulator<br>Angel<br>GDB Server<br>IAR ROM-monitor<br>I-Link/J-Trace<br>LMI FTDI<br>Macraigor<br>RDI<br>Third-Party Driver | Setup       Connection       Breakpoints         Reset       0         Software       0         JTAG/SWD speed       0         Auto       1         Initial       32       KHz         Eixed       32       KHz         Adaptive       Prefetch | Factory Settings |
|                                                                                                    | ОК                                                                                                    | Cancel           |

图 14

这里 RDI 可以配置,在 Manufacturer RDI driver 下填入 C:\Keil\ARM\Segger\JLinkRDI.dll, 如果该地址下没有 JLinkRDI.dll,可以在电脑中搜索 JLinkRDI.dll 文件,找到后填入对应的地址。其它项采用默认配置即可,点击 OK 完成该项设置,如图 15 所示。

-----

<sup>9</sup> 

| Options for node "TE                   | ST IAR"                                                      |                                                                          |
|----------------------------------------|--------------------------------------------------------------|--------------------------------------------------------------------------|
| Category:<br>General Options           |                                                              | Factory Settings                                                         |
| C/C++ Compiler<br>Assembler            | RDI                                                          | 1                                                                        |
| Output Converter<br>Custom Build       | Manufacturer RDI driver<br>C:\Keil\ARM\Segger\JLinkRDI.dll   |                                                                          |
| Build Actions<br>Linker<br>Debugger    | Allow hardware reset                                         | Note<br>Use the RDI menu to specify<br>additional driver settings. (This |
| Angel<br>GDB Server                    | ETM trace                                                    | menu is available after the RDI<br>driver has been located)              |
| J-Link/J-Trace                         |                                                              | □ Reset □ Data □ EIQ<br>□ Undef □ Prefetch                               |
| Macraigor<br>RDI<br>Third-Party Driver | Log RDI <u>communication</u><br>\$TOOLKIT_DIR\$\cspycomm.log | <u></u>                                                                  |
| ,                                      |                                                              | OK Cancel                                                                |

图 15

然后点击主菜单 RDI 项,在下拉框中选择 Configuration 项,如图 16 所示。

| 🔏 IAR Embedded Wor     | kbench IDE            |                           |
|------------------------|-----------------------|---------------------------|
| File Edit View Project | RDI Tools Window Help |                           |
| 🗅 🚔 🖬 🕼 🎒              | Configure             | 🚽 🗸 🏷 🦎 🗽 🔝 🗈 🤣 🎒 🖬 👯 🕺 💆 |
| Workspace              | ETM Trace Window      |                           |
| Debug                  | Trace Setup           |                           |
| Files                  | Irace Save            |                           |
| 🗆 🖸 TEST IAR           | Breakpoint Usage      |                           |

图 16

在弹出的框中,选择 Flash 选项卡,勾选 Enable flash programming,在 Device 的下拉框中选择 Analog Devices ADuC7060,其它采用默认配置,点击确定即可。

4. IAR 的调试

```
{
    while(length>0)
    length--;
}
int main(void)
{
```

POWKEY1 = 0x1;

10

```
POWCON0 = 0x78;  // Set core to max CPU speed of 10.24MHz
POWKEY2 = 0xF4;
GP1DAT = 0x40000000;  // Configure P1.6 as an output
while(1)
{
        delay(1000);
        GP1DAT ^= 0x00400000;
}
```

}

编写完程序后,点击 make 按钮,编译连接,接着点击 debug 按钮,进行调试,如图 17 所示。可以进行单步调试,也可以全速运行,如图 18 所示。

| 🔏 IAR Embedded Wor                                                                                                    | kbench IDE                                                                                                    |                                                                                         |                    |
|----------------------------------------------------------------------------------------------------|----------------------------------------------------------------------------------------------------|-----------------------------------------------------------------------------------------|--------------------|
| <u>File Edit View P</u> rojec                                                                                                    | rt <u>T</u> ools <u>W</u> indow <u>H</u> elp                                                                                                    |                                                                                         |                    |
|                                                                                                    | 5 m m ~ /                                                                                                    | · · · · · · · · · · · · · · · · · · ·                                                   | × 🗩 💭              |
| Workspace ×                                                                                                    | main.c                                                                                                    | T                                                                                       | <u>^</u> •×        |
| Debug       Files       Imain c       Imain c </td <td><pre>void delay(int length) {     void delay(int length)     length-0)     length; } int main(void) {     POWEEY1 = 0x1;     POWEEY2 = 0xF4;     FOUWET2 = 0xF4;     GPIDAT = 0x40000000;     vhile(1)     {         delay(100000);         GPIDAT ^= 0X00000000;     } } </pre></td> <td>کی<br/>سیل<br/>// Set core to max CPU speed of 10.24Mnz<br/>// Configure Pl.6 as an output</td> <td>∰≩ debug, i¶it</td> | <pre>void delay(int length) {     void delay(int length)     length-0)     length; } int main(void) {     POWEEY1 = 0x1;     POWEEY2 = 0xF4;     FOUWET2 = 0xF4;     GPIDAT = 0x40000000;     vhile(1)     {         delay(100000);         GPIDAT ^= 0X00000000;     } } </pre> | کی<br>سیل<br>// Set core to max CPU speed of 10.24Mnz<br>// Configure Pl.6 as an output | ∰≩ debug, i¶it     |
| hi                                                                                                    | )<br> fo                                                                                                    |                                                                                         | v<br>N             |
| * Messages                                                                                                    |                                                                                                    |                                                                                         |                    |
| Building configure<br>Updating build tre<br>Configuration is up                                                                                                    | ation: hi - Debug<br>ie<br>p-to-date.                                                                                                    |                                                                                         |                    |
|                                                                                                    | ////                                                                                                    |                                                                                         | >                  |
| Build Debug Log                                                                                                    |                                                                                                    |                                                                                         | ×                  |
| Make the active project                                                                                                    | (build files as needed)                                                                                                    | Errors 0, Warnings 0                                                                    | Ln 38, Col 11 数字 / |

图 17

China Application Support Team Toll-free number: 800-810-1742 Toll-free fax: 800-810-1747 Email: china.support@analog.com

| 💥 IAR Enbedded Vorkbench                                             | IDE                                                                                                    |               |                                        |
|----------------------------------------------------------------------|----------------------------------------------------------------------------------------------------|---------------|----------------------------------------|
| <u>F</u> ile <u>E</u> dit <u>V</u> iew <u>P</u> roject <u>D</u> ebug | Disassembly J-Link Tools Window Melp                                                                                                    |               |                                        |
| D 🛩 🖬 🕼 📇 X 🖻 🖻                                                      | レロー                                                                                                    | <u>s</u>      |                                        |
| 5 - 526888                                                           | <b>1</b>                                                                                                    |               |                                        |
| Workspace ×                                                          | main.c                                                                                                    | c Disassemble | ×                                      |
| Debug 单步运行 👤                                                         | void delay(int length)                                                                                                    | Goto          | <u> </u>                               |
| Files 82 Bit                                                         |                                                                                                    | Next          | label is a Thu <mark>k</mark>          |
| 🗆 🕞 hi - Debug 🖌                                                     | while(length>0)                                                                                                    | main          |                                        |
|                                                                      | length;                                                                                                    | 000           | 380110 B501                            |
| - 🖽 🚞 Output                                                         | ,                                                                                                    | POWI          | <pre>KEY1 = 0x1;<br/>000112 400C</pre> |
| io_macr                                                              | int main(void)                                                                                                    | 000           | J80112 480C                            |
| ioaduc7                                                              |                                                                                                    | 000           | J80116 6001                            |
| 🖵 🖽 🔄 Output                                                         | POWKEY1 = 0x1;                                                                                                    | PO00          | 080118 480B                            |
|                                                                      | POWCONO = 0x78; // Set core to max CPU speed of 10.24Mh                                                                                                    | 000           | J8011A 2178                            |
|                                                                      | PUWKEYZ = UxF4;                                                                                                    | POW           | J8011C 6001<br>/FV2 = 0vF4             |
| II                                                                   |                                                                                                    | 000           | J8011E 480B                            |
|                                                                      | GPIDAT = 0x40000000; // Configure P1.6 as an output                                                                                                    | 000           | J80120 21F4                            |
|                                                                      | a contraction and the second second sec | GP1I          | $DAT = 0 \times 400000$                |
|                                                                      |                                                                                                    | 000           | J80124 480A                            |
|                                                                      | while(1)                                                                                                    | 000           | 080128 05C9                            |
|                                                                      | A 1                                                                                                    | 000           | J8012A 6001                            |
|                                                                      | -                                                                                                    | Next          | label is a Thu                         |
|                                                                      |                                                                                                    | ??ma:         | in_1: Y                                |
| hi l                                                                 | fo (                                                                                                    |               | <u> </u>                               |
| × Log                                                                |                                                                                                    |               | ^                                      |
| Tue May 19 14:03:31 2009: DLL                                        | version: V3.78a, compiled Dec 4 2007 22:18:35                                                                                                    |               |                                        |
| Tue May 19 14:03:31 2009: Fim                                        | nware: J-Link ARM V6 compiled Dec 03 2007 17:34:18                                                                                                    |               |                                        |
| Tue May 19 14:03:31 2009: JT4                                        | AG speed is initially set to: 32 kHz                                                                                                    |               | 100 C                                  |
| Tue May 19 14:03:31 2009: Tot                                        | allRLen = 4, IRPrint = 0x01                                                                                                    |               |                                        |
| Tue May 19 14:03:31 2009: Tot                                        | allRLen = 4, IRPrint = 0x01                                                                                                    |               |                                        |
| Tue May 1914:03:31 2009: Hal                                         | ting CPU core                                                                                                    |               |                                        |
| Tue May 19 14:03:31 2009: Soft                                       | ware reset was performed                                                                                                    |               |                                        |
| T 14 101402 21 2009: Inte                                            | areserwas penumeu                                                                                                    |               | ~                                      |
| Build Build                                                          |                                                                                                    |               | ×                                      |
| Ready                                                                | Ln 38, (                                                                                                    | Col 11        | 数字                                     |

观察评估板,会看到 P1.6 连接的 LED 随着单步执行,明暗相间的闪烁,说明在线调试成功。 如果遇到用中断的情况,应该在程序中加入\_enable\_interrupt();函数,这个函数是 IAR 中用 来打开所有中断的一个程序,它和其它的中断寄存器配置结合起来,才能完成中断的整个过程。

#### NOTES

1. 当使用新出的 ADUC 系列产品时,建议更新安装目录下的 mIDASLink DLL 文件以保证 与 新 的 内 核 相 兼 容 , 最 新 的 mIDASLink DLL 文 件 可 在 http://www.segger.com/download\_midaslink.html下载。

2. 请保证在建立工程的过程中所选器件即为要调试的器件,如果发现不符合,可在 Project Options 中的 Device 选项里进行修改。

China Application Support Team Toll-free number: 800-810-1742 Toll-free fax: 800-810-1747 Email: <u>china.support@analog.com</u>

\_\_\_\_\_

-----